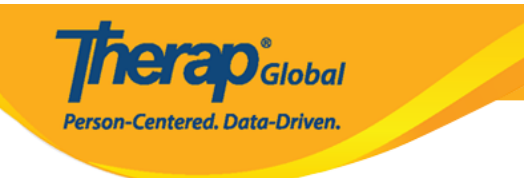

# **Individual Intake - Admit and Program Enrollment**

IDF Admin Administrative Role (מתחתתת התתחתת) הם המתחתתת התחתתת התחתתת התחתתת התחתתת המתחתת המתחת המתחת המתחת ה Role (IDF DODDDD DODDDDD DDDDDD) DD Individual Admit/Discharge (DDDDDDDD 

- Entering Individuals into Therap System(
   ODD
   ODD
   ODD
   ODD
   ODD
   ODD
   ODD
   ODD
   ODD
   ODD
   ODD
   ODD
   ODD
   ODD
   ODD
   ODD
   ODD
   ODD
   ODD
   ODD
   ODD
   ODD
   ODD
   ODD
   ODD
   ODD
   ODD
   ODD
   ODD
   ODD
   ODD
   ODD
   ODD
   ODD
   ODD
   ODD
   ODD
   ODD
   ODD
   ODD
   ODD
   ODD
   ODD
   ODD
   ODD
   ODD
   ODD
   ODD
   ODD
   ODD
   ODD
   ODD
   ODD
   ODD
   ODD
   ODD
   ODD
   ODD
   ODD
   ODD
   ODD
   ODD
   ODD
   ODD
   ODD
   ODD
   ODD
   ODD
   ODD
   ODD
   ODD
   ODD
   ODD
   ODD
   ODD
   ODD
   ODD
   ODD
   ODD
   ODD
   ODD
   ODD
   ODD
   ODD
   ODD
   ODD
   ODD
   ODD
   ODD
   ODD
   ODD
   ODD
   ODD
   ODD
   ODD
   ODD
   ODD
   ODD
   ODD
   ODD
   ODD
   ODD
   ODD
   ODD
   ODD
   ODD
   ODD
   ODD
   ODD
   ODD
   ODD
   ODD
   ODD
   ODD
   ODD
   ODD
   ODD
   ODD
   ODD
   ODD
   ODD
   ODD
   ODD
   ODD
   ODD
   ODD
   ODD
   ODD
   ODD
   ODD
   ODD
   ODD
   ODD
   ODD
   ODD
   ODD
   ODD
   ODD
   ODD
   ODD
   ODD
   ODD
   ODD
   ODD
   ODD
   ODD
   ODD
   ODD
   ODD
   ODD
   ODD
   ODD
   ODD
   ODD
   ODD
   ODD
   ODD
   ODD
   ODD
   ODD
   ODD
   ODD
   ODD
   ODD
   ODD
   ODD
   ODD
   ODD
   ODD
   ODD
   ODD
   ODD
   ODD
   ODD
   ODD
   ODD
   ODD
   ODD
   ODD
   ODD
   ODD
   ODD
   ODD
   ODD
   ODD
   ODD
   ODD
   ODD
   ODD
   ODD
   ODD
   ODD
   ODD
   ODD
   ODD
   ODD
   ODD
   ODD
   ODD
   ODD
   ODD
   ODD
   ODD
   ODD
   ODD
   ODD
   ODD
   ODD
   ODD
   ODD
   ODD
   ODD
   ODD
   ODD
   ODD
   ODD
   ODD
   ODD
   ODD
   ODD
   ODD
   ODD
   ODD
   ODD
   ODD
   ODD
   ODD
   ODD
   ODD
   ODD
   ODD
   ODD
   ODD
   ODD
   ODD
   ODD
   ODD
   ODD
   ODD
   ODD
   ODD
   ODD
   ODD
   ODD
   ODD
   ODD
   ODD
   ODD
   ODD
   ODD
- Admitting Individuals into Therap System(

# Entering Individuals into Therap System (

\_\_\_\_\_\_

#### Admin (0000) 0000 Dashboard (000000000) 00 0000000 0 000000 Care (0000)

#### 

entered. Data-Driven.

| To Do                   | General                 |                                                                               | SComm<br>Inbox                             |
|-------------------------|-------------------------|-------------------------------------------------------------------------------|--------------------------------------------|
| Individual              | Provider                | Preferences   Password Policy                                                 | Sent Items                                 |
| Health                  |                         | New   List   Import from Excel  <br>Search Imported Excel   Titles            | Drafts<br>Custom User Grou                 |
| Agency                  | User                    | New Title  <br>Assign External System ID  <br>Self Password Reset             | Message Audit<br>Delete Message<br>Content |
| Admin                   | Change Password         | User List                                                                     | Appointments                               |
| Agency<br>Reports       | User Privileges         | Manage   Archive  <br>Legacy Archive Upto Jul 2011                            | Weekly (1)                                 |
| Individual<br>Home Page | c                       | Care                                                                          | Sunday                                     |
| Settings                | Individual Demographics | List   Search   Custom Fields                                                 | 18                                         |
|                         | Individual Intake       | New Pending Admission Notes<br>  Import from Excel  <br>Search Imported Excel | December 2022                              |
|                         | Enrollment              | By Program   By Individual  <br>Import from Excel  <br>Search Imported Excel  |                                            |

Therap Global Person-Centered. Data-Driven.

#### Individual Demographic Form (IDF) New 6

| Photo 1                 | Add Image              |       |           | Photo 1 Date                   | MM/DD/YYYY        | <b></b> |
|-------------------------|------------------------|-------|-----------|--------------------------------|-------------------|---------|
| Title                   | - Please Select -      | •     |           | Gender                         | - Please Select - | -       |
| * First Name            |                        |       |           | * Last Name                    |                   |         |
| Middle Name             |                        |       |           | Suffix                         |                   |         |
| Birth Date              | MM/DD/YYYY             |       |           | Goes By                        |                   |         |
| SSN                     |                        |       |           | Medicaid Number                |                   |         |
|                         | xxx-xx-xxxx / xxxxxxxx |       |           |                                |                   |         |
| E-mail                  |                        |       |           | Phone Number                   |                   |         |
| Race                    | - Please Select -      | •     |           | Ethnicity / Hispanic<br>Origin | - Please Select - | -       |
| Class Membership        | - Please Select -      | •     |           |                                |                   |         |
| Residential Address     |                        |       |           |                                |                   |         |
| Residential Program /   | - Please Select -      | •     |           |                                |                   |         |
| Attention or in care of |                        |       |           |                                |                   |         |
| Address                 |                        |       |           |                                |                   |         |
|                         | Street 1               |       |           | Street 2                       |                   |         |
|                         |                        | State | ~         |                                | Country -         |         |
|                         | City                   | State |           | Zip Code                       | Country           |         |
| Location                | •                      |       |           |                                |                   |         |
| Primary Phone           |                        |       |           | Secondary Phone                |                   |         |
| Additional Phone        |                        |       |           |                                |                   |         |
| Mailing Address         |                        |       |           |                                |                   |         |
| Attention or in care of |                        |       | □ Same as | s Residence Address            |                   |         |
| Address                 |                        |       |           |                                |                   |         |
|                         | Street 1               |       |           | Street 2                       |                   |         |
|                         |                        | State | ~         |                                | Country -         |         |
|                         | City                   | State |           | Zip Code                       | Country           |         |
| Primary Phone           |                        |       |           | Secondary Phone                |                   |         |
| Additional Phone        |                        |       |           |                                |                   |         |
|                         |                        |       |           |                                |                   |         |
|                         |                        |       |           |                                |                   |         |

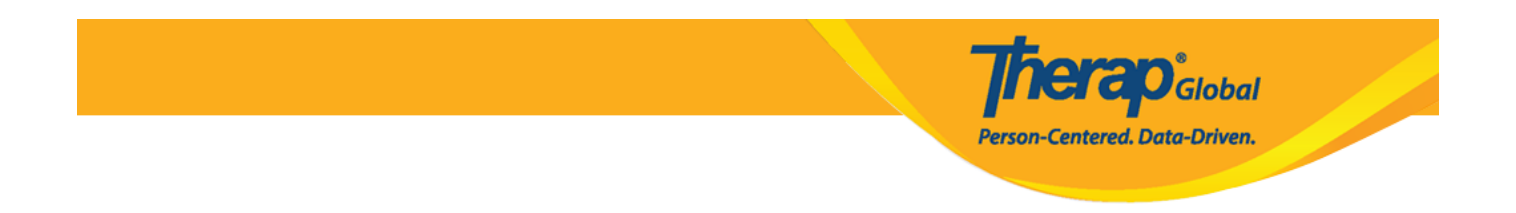

#### 

| Individual Demographic Form (IDF) New 0 |                   |              |                   |  |
|-----------------------------------------|-------------------|--------------|-------------------|--|
| Photo 1                                 | Add Image         | Photo 1 Date | MM/DD/YYYY        |  |
| Title                                   | - Please Select - | Gender       | - Please Select - |  |
| * First Name                            | Isaac             | * Last Name  | Patrick           |  |
| Middle Name                             |                   | Suffix       |                   |  |
| Birth Date                              | MM/DD/YYYY        | Goes By      |                   |  |

**Therap**<sup>\*</sup>Global Person-Centered. Data-Driven.

| Individual Demog | raphic Form (IDF) Admitt | ed 🕄            |            | T-Notes |
|------------------|--------------------------|-----------------|------------|---------|
| Photo 1          |                          | Photo 1 Date    | 07/01/2020 |         |
|                  |                          |                 |            |         |
| Title            | Mr 👻                     | Gender          | Male -     |         |
| * First Name     | Isaac                    | * Last Name     | Patrick    |         |
| Middle Name      |                          | Suffix          |            |         |
| Birth Date       | 02/07/2010               | Goes By         |            |         |
| SSN              |                          | Medicaid Number |            |         |
|                  | xxx-xx-xxxxx / xxxxxxxxx |                 |            |         |

 Image: Image:

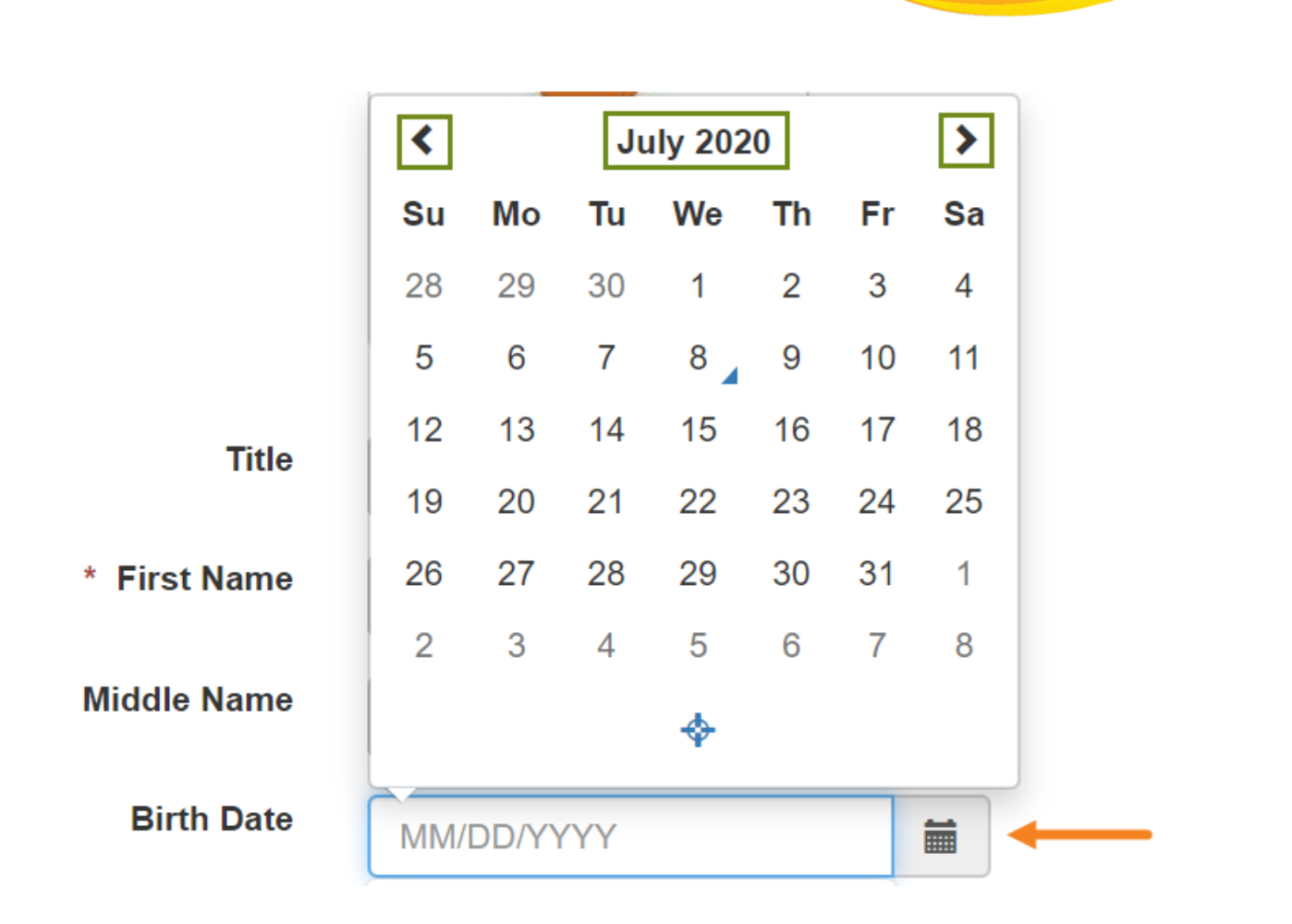

Global

Centered. Data-Driven.

- \_\_\_\_\_\_ SSN, \_ Medicaid Number ( \_\_\_\_\_\_\_ \_\_\_\_ \_\_\_\_ \_\_\_\_ \_\_\_\_ \_\_\_\_ US-\_\_\_\_\_\_ US-\_\_\_\_\_\_
- Race, Ethnicity/Hispanic Origin & Class Memberships([][], [][]]/[][][][]] 0000000 0 0000 0000000 0000000 0000

Person-Centered, Data-Driven.

| Birth Date<br>SSN | 02/07/2010             | Goes By<br>Medicaid Number | Mugisa       |
|-------------------|------------------------|----------------------------|--------------|
| E mail            | xxx-xx-xxxx / xxxxxxxx | Phone Number               |              |
| Race              | - Please Select -      | Ethnicity / Hispanic       | 001122001122 |
| Class Membership  | - Please Select -      | Origin                     |              |

**Therap**Global Person-Centered. Data-Driven.

| Recidential Address                                                     |                                                                        |       |           |                                                     |                     |
|-------------------------------------------------------------------------|------------------------------------------------------------------------|-------|-----------|-----------------------------------------------------|---------------------|
| Nesidellual Address                                                     |                                                                        |       |           |                                                     |                     |
| Residential Program /<br>Site Address                                   | - Please Select -                                                      | •     |           |                                                     |                     |
| Attention or in care of                                                 | Simon Solomon                                                          |       |           |                                                     |                     |
| Address                                                                 | Plot XYZ, Muwafu Curve,                                                |       |           |                                                     |                     |
|                                                                         | Street 1                                                               |       |           | Street 2                                            |                     |
|                                                                         | Kampla                                                                 | State | ~         |                                                     | Uganda              |
|                                                                         | City                                                                   | State |           | Zip Code                                            | Country             |
| Location                                                                | •                                                                      |       |           |                                                     |                     |
| Primary Phone                                                           |                                                                        |       |           | Secondary Phone                                     |                     |
| Additional Phone                                                        |                                                                        |       |           |                                                     |                     |
| Mailing Address                                                         |                                                                        |       |           |                                                     |                     |
|                                                                         |                                                                        |       |           |                                                     |                     |
| Attention or in care of                                                 | Simon Solomon                                                          |       | ✓ Same as | Residence Address                                   |                     |
| Attention or in care of<br>Address                                      | Simon Solomon                                                          |       | ✓ Same as | Residence Address                                   |                     |
| Attention or in care of<br>Address                                      | Simon Solomon<br>Plot XYZ, Muwafu Curve,<br>Street 1                   |       | Same as   | Residence Address                                   |                     |
| Attention or in care of<br>Address                                      | Simon Solomon<br>Plot XYZ, Muwafu Curve,<br>Street 1<br>Kampla         | State | Same as   | Residence Address                                   | Uganda              |
| Attention or in care of<br>Address                                      | Simon Solomon<br>Plot XYZ, Muwafu Curve,<br>Street 1<br>Kampla<br>City | State | ✓ Same as | Residence Address Street 2 Zip Code                 | Uganda •<br>Country |
| Attention or in care of<br>Address<br>Primary Phone                     | Simon Solomon Plot XYZ, Muwafu Curve, Street 1 Kampla City             | State | ✓ Same as | Residence Address Street 2 Zip Code Secondary Phone | Uganda •<br>Country |
| Attention or in care of<br>Address<br>Primary Phone<br>Additional Phone | Simon Solomon Plot XYZ, Muwafu Curve, Street 1 Kampla City             | State | ✓ Same as | Residence Address Street 2 Zip Code Secondary Phone | Uganda •<br>Country |

#### 4. \_\_\_\_\_ **Save** ( \_\_\_\_) \_\_\_\_ \_\_\_ \_\_\_ \_\_\_ \_\_\_ \_\_\_

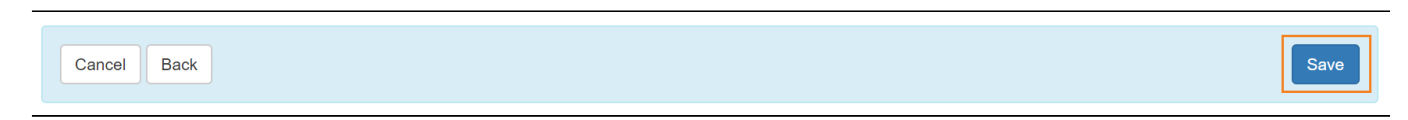

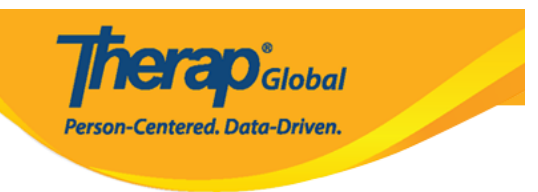

#### 00000 0 PDF 000000 0000 00000 000000 000000

The form IDF-SQANY-J994N9ZK27GAY has been successfully saved

Back to Form

**PDF & Printable** 

🔀 Display PDF

Emergency Data Form

#### 

The form IDF-SQANY-J994N9ZK27GAY has been successfully saved

Back to Form

#### 

| Individual Demographic Form (IDF) Pending Admission 🕄 🔶 |  |  |  |  |
|---------------------------------------------------------|--|--|--|--|
| Individual Isaac Patrick                                |  |  |  |  |

# Admitting Individuals into Therap System

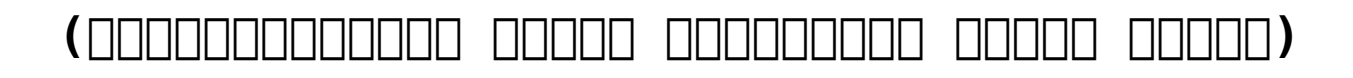

**herap**Global

Centered. Data-Driven.

## [Back to Top]

#### 1. IDF 00 00 0000 0000000 0 Admit 0000 00000 0

| Cancel Back                                                                |                                                                              |                                                              | Delete Mark as Deceased Withdraw Admit Edit                |
|----------------------------------------------------------------------------|------------------------------------------------------------------------------|--------------------------------------------------------------|------------------------------------------------------------|
| Advance Directives<br>Case Status<br>Diagnosis List<br>Program Enrollments | Allergy Profile<br>Consent List<br>Individual Details<br>Shared Contact List | Assessment List<br>Contact List<br>Insurance<br>Team Members | Attached Files<br>Custom Fields<br>Pending Admission Notes |

| Admit Individual Pending Admiss | ion 🕄      | T-Notes |
|---------------------------------|------------|---------|
| Individual Isaac Patrick        |            |         |
| * Admission Date                | 01/01/2019 |         |
| Cancel Back                     |            | Done    |

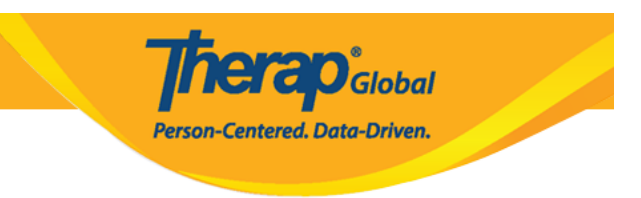

#### 3. \_\_\_\_ \_\_\_ **Done** (\_\_) \_\_\_\_ \_\_\_ \_\_\_

| Admit Individual Pending Admission () | T-Notes |
|---------------------------------------|---------|
| Individual Isaac Patrick              |         |
| * Admission Date 01/01/2019           |         |
| Cancel Back                           | Done    |

#### 00000 000000, 000000 000000 0000000

The form IDF-SQANY-J994N9ZK27GAY has been successfully 'Admitted'

Back to Form | List

#### 

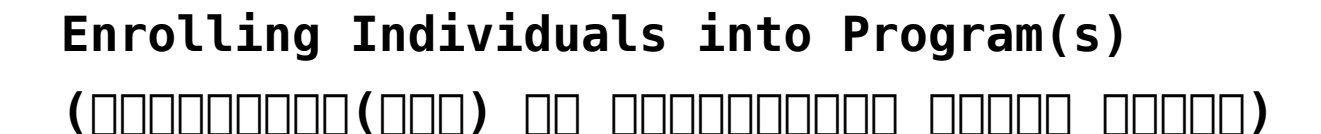

### [Back to Top]

#### 

# 1. IDF []\_\_\_\_\_ [] Program Enrollments (]\_\_\_\_\_] [] Program Enrollments (]\_\_\_\_\_]

Address List Assessment List Custom Fields Individual Details Program Enrollments Advance Directives Attached Files Diagnosis List Individual Home Page Shared Contact List

Album Case Status Guardian List Insurance Team Members Allergy Profile Contact List Health Profile Pending Admission Notes

**TERO**Global

Person-Centered. Data-Driven.

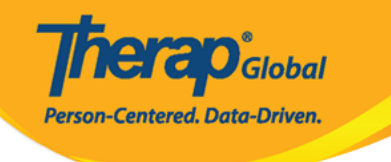

#### **Program Enrollments**

| Individual Name    | Isaac Patrick |
|--------------------|---------------|
| Date of Birth      | 07/02/2010    |
| Individual Status  | Admitted      |
| Admission Date     | 01/01/2019    |
| Provider Time Zone | Asia/Manila   |
|                    |               |

#### Enrollable Program(s)

| Program Name † <i>≓</i>          | Site Name                                        | Action |
|----------------------------------|--------------------------------------------------|--------|
| (Demo) Academic Activities       | Therap Global Demonstration Provider             | Enroll |
| (Demo) Education and Development | (Demo) TG Center for Children With Special Needs | Enroll |
| Class -1                         | Special (Demo) School                            | Enroll |
| Class 2                          | Special School                                   | Enroll |
| Showing 1 to 4 of 4 entries      |                                                  | < 1 >  |

#### Enrolled Program(s)

| Program Name ↑ <del>⊭</del>          | Site Name | lame Enrollment<br>Date |  | Action |  |
|--------------------------------------|-----------|-------------------------|--|--------|--|
| No Program found with given criteria |           |                         |  |        |  |
| Showing 0 to 0 of 0 entries          |           |                         |  | < >    |  |
| Cancel                               |           |                         |  | Save   |  |

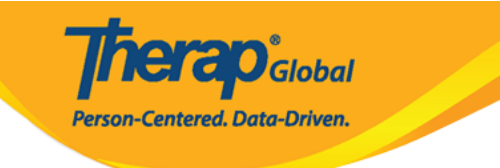

| Enrollable Program(s)           |            |                                                  | -      |
|---------------------------------|------------|--------------------------------------------------|--------|
| Program Name †≓                 |            | Site Name                                        | Action |
| (Demo) Education and Developmer | nt         | (Demo) TG Center for Children With Special Needs | Enroll |
| Program Enrollment              |            |                                                  | Enroll |
| -                               |            |                                                  | Enroll |
| Enrollment Date *               |            |                                                  | Enroll |
|                                 | 12/18/2022 | Enroll                                           | Enroll |
|                                 |            |                                                  | Enroll |
| Behavioral Therapy              |            | DEMO SITE (BD)                                   | Enroll |

# 3. CONCERCIÓN CONCERCIÓN O DO CONCERCIÓN CONCERCIÓN CONCERCIÓN DE CONCERCIÓN DE CONCERCIÓN DE CONCERCIÓN CONCERCIÓN CONCERCIÓN DE CONCERCIÓN CONCERCIÓN CO

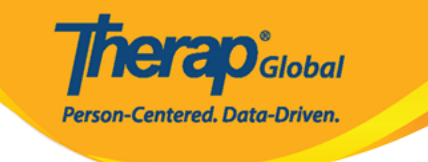

| Enrollable Program(s)            |        |      |    |     |          |         |             |                        |   | -      |
|----------------------------------|--------|------|----|-----|----------|---------|-------------|------------------------|---|--------|
| Program Name 1≢                  |        |      |    | Sit | te Name  | •       |             |                        |   | Action |
| (Demo) Education and Development |        |      |    | (D  | emo) TC  | G Cente | r for Child | ren With Special Needs |   | Enroll |
| Program Enrollment               |        |      |    |     |          |         |             |                        | × | Enroll |
|                                  |        |      |    |     |          |         |             |                        |   | Enroll |
| Enrollment Date *                | 12/18/ | 2022 |    | r f | <b>-</b> | Enroll  |             |                        |   | Enroll |
|                                  |        |      |    |     |          |         |             |                        |   | Enroll |
|                                  | <      | Dec  |    | ✓ 2 | 022      |         | ~ >         |                        |   | Enroll |
| Behavioral Therapy               | s      | Μ    | т  | W   | Т        | F       | S           |                        |   | Enroll |
| Bluestar(Day shift)              | 27     | 28   | 29 | 30  | 1        | 2       | 3           |                        |   | Enroll |
| Child Care Center                | 4      | 5    | 6  | 7   | 8        | 9       | 10          |                        |   | Enroll |
| Class 1                          | 11     | 12   | 13 | 14  | 15       | 16      | 17          |                        |   | Enroll |
| Class 1                          |        |      |    |     |          |         |             |                        |   | Enroll |
| Class -1                         | 18     | 19   | 20 | 21  | 22       | 23      | 24          |                        |   | Enroll |
| Class 2                          | 25     | 26   | 27 | 28  | 29       | 30      | 31          |                        |   | Enroll |
| Class-one                        |        | _    | _  |     | ino sile | Ainca   |             |                        |   | Enroll |

#### 4. Enroll (000000) 00000 00000 00000000

| (Demo) Edu                        | cation and Development |            | (Demo) TG Center for Children With Special Needs | Enroll |
|-----------------------------------|------------------------|------------|--------------------------------------------------|--------|
| Aarambha                          | Program Enrollment     |            |                                                  | ×      |
| Abb DEN<br>Attendanc<br>Beginners | Enrollment Date *      | 12/14/2022 | Enroll                                           |        |
| Beginners                         | h                      |            |                                                  | E-rell |
| Behavioral T                      | herapy                 |            | DEMO SITE (BD)                                   | Enroll |

|                             |                                      | Pers               | on-Centered. Data- | lobal<br>Driven. |
|-----------------------------|--------------------------------------|--------------------|--------------------|------------------|
| Enrolled Program(s)         |                                      |                    |                    | -                |
| Program Name † <i>≓</i>     | Site Name                            | Enrollment<br>Date | Discharge Date     | Action           |
| (Demo) Academic Activities  | Therap Global Demonstration Provider | 12/14/2022         |                    | Discharge / Edit |
| Showing 1 to 1 of 1 entries |                                      |                    |                    | < 1 >            |

#### 

#### 

| Enrolled Program(s)          |                                      |                    |                | _                |
|------------------------------|--------------------------------------|--------------------|----------------|------------------|
| Program Name ↑ <del></del> ₹ | Site Name                            | Enrollment<br>Date | Discharge Date | Action           |
| (Demo) Academic Activities   | Therap Global Demonstration Provider | 12/14/2022         |                | Discharge / Edit |
| Showing 1 to 1 of 1 entries  |                                      |                    |                | < 1 >            |
| Cancel                       |                                      |                    |                | Save             |

**Therap**Global Person-Centered. Data-Driven.

| Individual Demo         | graphic Form (IDF) Admitted 9           |                                |            |                           | T-Notes |
|-------------------------|-----------------------------------------|--------------------------------|------------|---------------------------|---------|
| Individual              | Isaac Patrick, 3231256                  |                                |            |                           |         |
| Photo 1                 |                                         | Photo 1 Date                   |            |                           |         |
| Title                   | Mr                                      | Gender                         | Male       |                           |         |
| First Name              | Isaac                                   | Last Name                      | Patrick    |                           |         |
| Middle Name             |                                         | Suffix                         |            |                           |         |
| Birth Date              | 07/02/2010                              | Goes By                        |            |                           |         |
| SSN                     |                                         | Medicaid Number                |            |                           |         |
| E-mail                  | patrick@demoemail.com                   | Phone Number                   | 0011220011 |                           |         |
| Race                    |                                         | Ethnicity / Hispanic<br>Origin |            |                           |         |
| Class Membership        |                                         |                                |            |                           |         |
| Residential Address     |                                         |                                |            |                           |         |
| Attention or in care of | Simon Solomon                           |                                |            |                           |         |
| Address                 | Plot XYZ, Muwafu Curve, Kampala, Uganda |                                |            |                           |         |
| Location                |                                         |                                |            |                           |         |
| Primary Phone           |                                         | Secondary Phone                |            |                           |         |
| Additional Phone        |                                         |                                |            |                           |         |
| Mailing Address         |                                         |                                |            |                           |         |
| Attention or in care of | Simon Solomon                           |                                |            |                           |         |
| Address                 | Plot XYZ, Muwafu Curve, Kampala, Uganda |                                |            |                           |         |
| Primary Phone           |                                         | Secondary Phone                |            |                           |         |
| Additional Phone        |                                         |                                |            |                           |         |
| View PDFs               |                                         |                                |            |                           |         |
|                         |                                         |                                |            |                           |         |
| Cancel Back             |                                         | SComm Mark as Deceased         | Discharge  | Mark as Pending Admission | Edit    |
| Address List            | Advance Directives                      | Album                          | Alle       | ergy Profile              |         |
| Assessment List         | Attached Files                          | Case Status                    | Co         | ntact List                |         |
| Custom Fields           | Diagnosis List                          | Guardian List                  | He         | alth Profile              |         |
| Individual Details      | Individual Home Page                    | Insurance<br>Team Members      | Per        | nding Admission Notes     |         |
| Frogram Enrollments     | Shareu Contact LISI                     | ream wempers                   |            |                           |         |

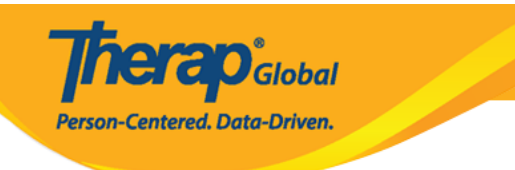